## How to Upload an ICF to a Patient in CREDIT

These instructions show users how to upload a signed consent form for a specific patient and study.

**Step 1:** After logging into <u>CREDIT</u> and activating a patient on a study arm, a user can upload the patient's signed ICF so that it is directly connected to that patient and study. From the Patient Data (Photo Page) click on Patient Documents in the mini menu in the bottom left of the screen.

|                                                                                                    |                                         |                    | 0          |                                    | 0               | ?           | 0                 |                                                                                                    |  |  |  |  |
|----------------------------------------------------------------------------------------------------|-----------------------------------------|--------------------|------------|------------------------------------|-----------------|-------------|-------------------|----------------------------------------------------------------------------------------------------|--|--|--|--|
| Patients                                                                                                    | Prestudy                                | Protocols          | Print      | Mail                               | Reports         | Help        | Main Menu         | Log Out                                                                                                    |  |  |  |  |
| PHOTO   AD                                                                                                    | DRESS   MEDI                            | CAL                |            | View C                             | Consent Details | i           |                   | Nav                                                                                                    |  |  |  |  |
| Add Patient to Pre-study                                                                                                    |                                         |                    |            |                                    |                 |             |                   |                                                                                                    |  |  |  |  |
| Patient Information     On Study Forms Completed (Demo Study - 1111111)     (N/A)       Delete, Demo     Archive     Archive     |                                         |                    |            |                                    |                 |             |                   |                                                                                                    |  |  |  |  |
|                                                                                                    | Name:                                   | ✓ Demo             |            | Delete                             |                 | (Alias:     |                   |                                                                                                    |  |  |  |  |
|                                                                                                    | Gender: Male                            | ~                  | -          |                                    |                 |             |                   |                                                                                                    |  |  |  |  |
| Oc<br>Ethnic (                                                                                                    | cupation:                               | lispanic or Latino |            | × Co                               | mment:          |             |                   |                                                                                                    |  |  |  |  |
| Eth                                                                                                    | nic Race: Black                         | or African America | in         | ✓ Comment                          | :               |             | ]                 |                                                                                                    |  |  |  |  |
| В                                                                                                    | irth Date: April                        | ✓ 22 ✓ 1           | 964        | _                                  |                 |             |                   |                                                                                                    |  |  |  |  |
| De                                                                                                    | ath Date:                               | <b>~ ~</b>         | Reaso      | n for Death:                       |                 | ~           |                   |                                                                                                    |  |  |  |  |
| O Do not contact patient in the future<br>Continued Contact:  Continue to contact patient in the future<br>Request Dated:  Today |                                         |                    |            |                                    |                 |             |                   |                                                                                                    |  |  |  |  |
| 0                                                                                                    | riginating CHR                          | ISTUS System Offic | ce         |                                    |                 |             | ✓ Medical R       | ecord Number:                                                                                                    |  |  |  |  |
| II                                                                                                    | stitution: 1111                         | 1111               |            |                                    |                 |             |                   |                                                                                                    |  |  |  |  |
| <u>PHOTO</u>   AD                                                                                                    | DRESS   MEDI                            | CAL                |            |                                    |                 |             |                   | Save & Continue                                                                                                    |  |  |  |  |
| Home Addr                                                                                                    | ess Informatio                          | on                 |            |                                    |                 |             |                   |                                                                                                    |  |  |  |  |
| Street:                                                                                                    |                                         | - Ap               | t/Suite #: |                                    | V 7int          | Ent         | v Zincodo to nonv | late City/Statel Country:                                                                                                    |  |  |  |  |
| Search For Pat<br>Patient Data (P<br>Consent Form<br>Patient Surveys<br>Patient Docume                                           | ients<br>hoto Page)<br>Log<br>s<br>ents |                    |            | Patient<br>Protocol<br>and<br>Arms | s Demo Study:   | PATIENT SUM | -(System Office)  | Add New Protocol for Patient<br>Edit Selected Protocol Schedule<br>Delete Selected Patient Protocol<br>No Protocol Selected V |  |  |  |  |

Step 2: Select the study that the consent form relates to (A), click Select File to upload the document and give it a title (B), and click Add This Document (C). Ignore the selection for Folder and Activity.

| Document Validated For Use On: August V 2 V 2017                                                 |  |  |  |  |  |  |  |  |
|--------------------------------------------------------------------------------------------------|--|--|--|--|--|--|--|--|
| This document is a consent form for:                                                             |  |  |  |  |  |  |  |  |
| O None                                                                                           |  |  |  |  |  |  |  |  |
| Demo Study:PATIENT SUM Initial Consent Form (On-Study Consent) Consent Complete Date: 08/02/2017 |  |  |  |  |  |  |  |  |
| Please Select the Patient Form To Upload:                                                        |  |  |  |  |  |  |  |  |
| Select File Drag & Drop Files                                                                    |  |  |  |  |  |  |  |  |
| Desument Title                                                                                   |  |  |  |  |  |  |  |  |
| Edder v Ignore                                                                                   |  |  |  |  |  |  |  |  |
|                                                                                                  |  |  |  |  |  |  |  |  |
| Activity: Optional: Select Event for Patient Calendar V Inv.5 Pays Ignore                        |  |  |  |  |  |  |  |  |
| This Calendar Event is for Study:                                                                |  |  |  |  |  |  |  |  |
| Demo Study:PATIENT SUM                                                                           |  |  |  |  |  |  |  |  |
| Event(s) Cascadable on Patient Schedules 🗹                                                       |  |  |  |  |  |  |  |  |
| Event Note:                                                                                      |  |  |  |  |  |  |  |  |
| Send to Billing:                                                                                 |  |  |  |  |  |  |  |  |
| • Unknown                                                                                        |  |  |  |  |  |  |  |  |
| O Standard of Care                                                                               |  |  |  |  |  |  |  |  |
| O Research                                                                                       |  |  |  |  |  |  |  |  |
| ○ N/A C                                                                                          |  |  |  |  |  |  |  |  |
| Add This Document                                                                                |  |  |  |  |  |  |  |  |

**Step 3:** At the top of the screen you will see a listing for a document that was just loaded. Multiple consent forms can be loaded if necessary per patient per study in this way.

| Show folder:<br>All Folders 🗸         |             |                            |              |        |  |  |  |  |  |  |
|---------------------------------------|-------------|----------------------------|--------------|--------|--|--|--|--|--|--|
| Patient Document                      | Folder      | Authorized On              | For Protocol | Delete |  |  |  |  |  |  |
| Demo Consent 1<br>(demo-document.pdf) | No folder 🗸 | 06/12/2017                 | Demo Study   |        |  |  |  |  |  |  |
| Save & Con                            | tinue       | Delete Checked Document(s) |              |        |  |  |  |  |  |  |

For technical questions related to CREDIT please call: 469.282.2014 Email: <u>CIIACC@christushealth.org</u>